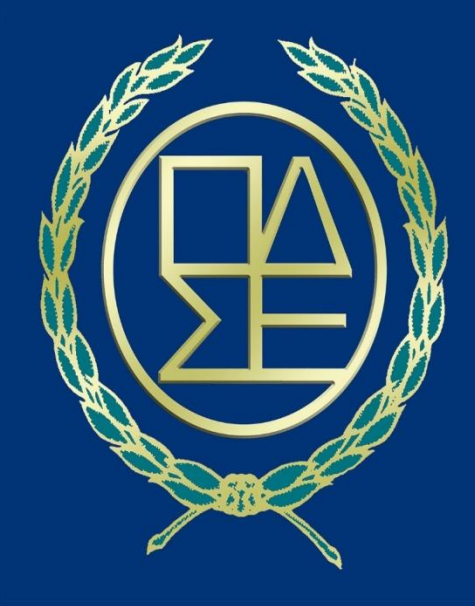

# ΟΛΟΜΕΛΕΙΑ ΠΡΟΕΔΡΩΝ ΔΙΚΗΓΟΡΙΚΩΝ ΣΥΛΛΟΓΩΝ ΕΛΛΑΔΑΣ ΟΠΣ ΟΛΟΜΕΛΕΙΑΣ

#### ΧΟΡΗΓΗΣΗ ΨΗΦΙΑΚΩΝ ΥΠΟΓΡΑΦΩΝ ΠΟΥ ΕΙΝΑΙ ΣΕ ΙΣΧΥ ΣΕ ΔΙΚΗΓΟΡΟΥΣ

#### ΕΓΚΕΚΡΙΜΕΝΗ ΥΠΟΓΡΑΦΗ ΑΡΧΗΣ ΠΙΣΤΟΠΟΙΗΣΗΣ ΕΛΛΗΝΙΚΟΥ ΔΗΜΟΣΙΟΥ (ΑΠΕΔ)

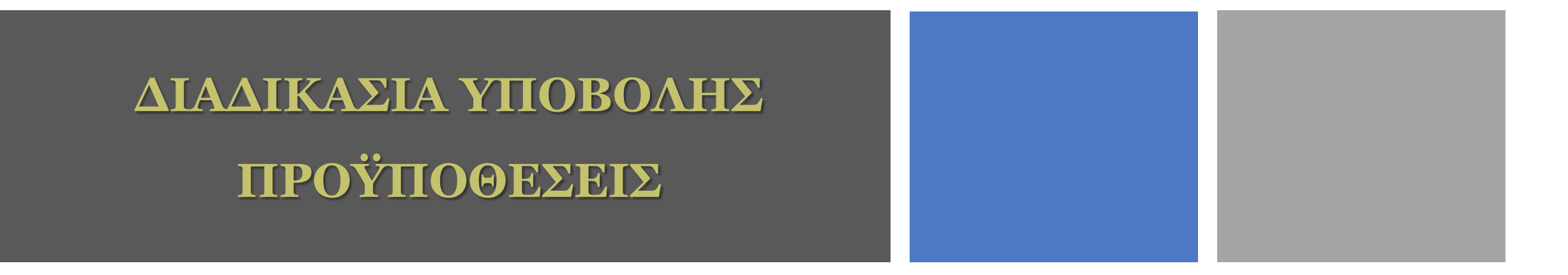

Ο δικηγόρος-χρήστης απαιτείται:

- 1. Να έχει ενεργή ψηφιακή υπογραφή από αρχή πιστοποίησης Ελληνικού Δημοσίου (ΑΠΕΔ).
- Να έχει υπογεγραμμένο αντίγραφο Αστυνομικού Δελτίου Ταυτοποίησης (ΑΔΤ ή διαβατήριο).
- **3.** Να κατεβάσει στο κινητό του την εφαρμογή Google Authenticator (την οποία κατεβάζει από το Play Store / Android App Store / iOS) σε περίπτωση που θα επιλέξει να λάβει προσωρινό κωδικό OTP μέσω smartphone. Σε περίπτωση που δεν διαθέτει smartphone, ο προσωρινός κωδικός OTP μπορεί να ληφθεί στο προσωπικό του e-mail, χωρίς τη χρήση της εφαρμογής Google Authenticator.

Τα βήματα για την έκδοση εγκεκριμένου ψηφιακού πιστοποιητικού έχουν ως εξής:

### Είσοδος δικηγόρου στο olomeleia.gr

# Βήμα 1

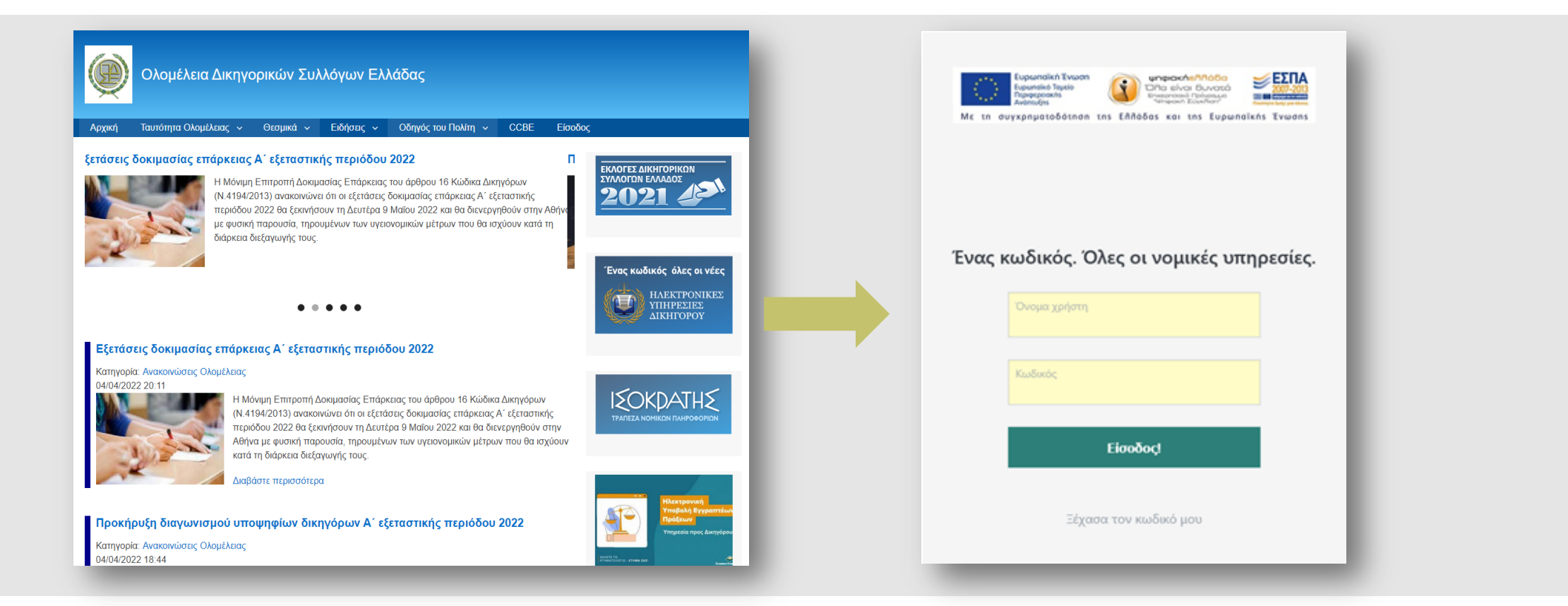

Ομάδα Διοίκησης Έργου (ΟΔΕ) - ΟΠΣ ΟΛΟΜΕΛΕΙΑΣ

#### Αίτηση χορήγησης ψηφιακού πιστοποιητικού στο olomeleia.gr

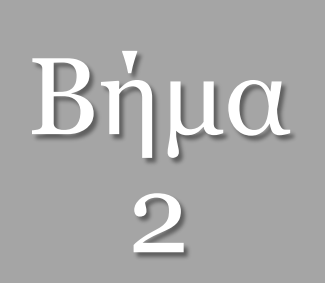

| ΟΛΟΜΕΛΕΙΑ ΔΙΚΗΓΟΡΙΚΩΝ ΣΥΛ<br>Ηλεκτρονικές Υπηρεσίες Προδικασίας | ΛΟΓΩΝ ΕΛΛΑΔΟΣ                                   | Ψηφιακές Υπογραφές        |                       |
|-----------------------------------------------------------------|-------------------------------------------------|---------------------------|-----------------------|
| Υπηρεσίες για Δικηγόρους Δικόγραφαι Προεισπράξεις Νομική Βαήθε  | ια Καρτιλα Μητρώο Αετήσεις Ένορκες Βεβαιώσεις Ι |                           |                       |
|                                                                 |                                                 | Έκδοση Ψηφιακής Υπογραφής | Απο το μενου          |
| κκινηση οιαοικασιας για χορηγηση πλ                             | εκτρονικης τπογραφη                             | Οδηνοί Χρήσης             | «Ψηφιακές             |
|                                                                 | AP, MHTPGOY                                     |                           |                       |
|                                                                 | ERONYMO                                         | Λογισμικά                 | υπογραφες", ο         |
| NEM                                                             | ONOMA                                           |                           | ύικηγόρος επιλέγει τι |
|                                                                 | HMER FENNHEHE                                   |                           |                       |
|                                                                 | AIEYOYNZH                                       |                           |                       |
| ghiquint.                                                       | E-MAIL                                          |                           | ψηφιακού              |
|                                                                 | ΤΗΛ. ΣΤΑΘΕΡΟ                                    | -                         | Ψ·]Ψ·ι                |
| 04120                                                           | THA, KINHTO                                     |                           | πιστοποιητικού».      |
|                                                                 | АМКА                                            |                           |                       |

### Αίτηση χορήγησης ψηφιακού πιστοποιητικού στο olomeleia.gr

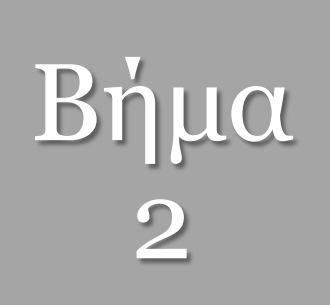

| Ι Υπηρεσίες για Δικηγόρους Δικόγραφα Προειοπράξεις Νομική Βοήθεια. Καρτείλα Μητρώο Αιτήσεις Ένορκες Βεβαιώσεις Μητρώα Συλλόγων Επικοινωνία |                          |             |  |  |
|----------------------------------------------------------------------------------------------------|--------------------------|-------------|--|--|
| ο νημρετιες για ακοκτορογς<br>Εκκίνηση διαδικασίας για χορήγη                                                                              | ση Ηλεκτρονικής Υπογραφή |             |  |  |
| trachtin mithault                                                                                                    | 2010AV32-PITAHITA        | Δ.Σ. ΑΘΗΝΩΝ |  |  |
| Add                                                                                                    | ΑΡ. ΜΗΤΡΩΟΥ              |             |  |  |
|                                                                                                    | EDONYMO                  |             |  |  |
| APM (                                                                                                    | ONOMA                    | -           |  |  |
|                                                                                                    | HMEP. FENNHEHE           |             |  |  |
| t-mail                                                                                                    | ΔΙΕΥΘΥΝΣΗ                |             |  |  |
|                                                                                                    | E-MAIL                   |             |  |  |
|                                                                                                    | THA ITABEPO              |             |  |  |
| KNITTÖ                                                                                                    | THA. KINHTO              |             |  |  |
|                                                                                                    | АМКА                     |             |  |  |
|                                                                                                    | ADM                      | -           |  |  |

#### ΠΡΟΣΟΧΗ!

Ο δικηγόρος ελέγχει τα στοιχεία για την υποβολή της αίτησης.

- Σε περίπτωση που τα στοιχεία του είναι σωστά, επιλέγει το πεδίο «Έγκριση Υποβολή».
- Σε περίπτωση που κάποια στοιχεία του μητρώου του έχουν αλλάξει ή δεν είναι συμπληρωμένα, επιλέγει

«Επικαιροποίηση στοιχείων»,

μεταβαίνει στο «Μητρώο» και, αφού τα διορθώσει, επιλέγει το πεδίο «Έγκριση – Υποβολή».

### Διαδικασία έκδοσης Ψηφιακού Πιστοποιητικού

| ? εΓΕΜΗ: Έκδοση Ψηφιακών Πιστοποιητικών  χ προς εγώ τ                                          | 2:28 μ.μ. (πριν από 18 λεπτά) | ☆ | * | : |
|------------------------------------------------------------------------------------------------|-------------------------------|---|---|---|
| Επιβεβαίωση email χρήστη                                                                       |                               |   |   |   |
| Αγαπητέ/ή                                                                                      |                               |   |   |   |
| Παρακαλώ πατήστε τον παρακάτω σύνδεσμο για να επιβεβαιώσετε το email σας                       |                               |   |   |   |
| Επιβεβαίωση                                                                                    |                               |   |   |   |
| Αν αντιμετωπίσετε κάποιο πρόβλημα στην διαδικασία, επισκεφτείτε τη <u>σελίδα υποστήριξης</u> . |                               |   |   |   |
| Με εκτίμηση,                                                                                   |                               |   |   |   |
| Κεντρική Ένωση Επιμελητηρίων Ελλάδος                                                           |                               |   |   |   |
| ΚΕΝΤΡΙΚΗ ΕΝΩΣΗ<br>ΕΠΙΜΕΛΗΤΗΡΙΏΝ<br>ΕΛΛΑΔΟΣ                                                     |                               |   |   |   |

 Το ΟΠΣ Ολομέλειας στέλνει στο eΓΕΜΗ τα στοιχεία των δικηγόρων για την έκδοση ψηφιακής υπογραφής.

- Το eΓEMH αποστέλλει αυτοματοποιημένο ενημερωτικό email στον δικηγόρο.
- Ο δικηγόρος επιλέγει τον σύνδεσμο «Επιβεβαίωση», για την επιβεβαίωση του e-mail του.

#### Έναρξη διαδικασίας έκδοσης Ψηφιακού Πιστοποιητικού

|                                                                                     | Έναρξη διαδικασίας έκδοσης Ψηφιαι                                                                                                    | ιού Πιστοποιητικού                                      |
|-------------------------------------------------------------------------------------|----------------------------------------------------------------------------------------------------|---------------------------------------------------------|
| Αγαπητέ/ή                                                                           |                                                                                                    |                                                         |
| ***                                                                                 |                                                                                                    |                                                         |
|                                                                                     |                                                                                                    |                                                         |
| Εχετε εκκινήσει τη διαδικα<br>μεταβείτε στην οθόνη ένας                             | ισία αίτησης για την έκδοση του ψηφιακού σας πιστοποιητικού. Παρακι<br>οξης της διαδικασίας εγγραφής.<br>Έναρξη                                                                                 | ιλούμε πατήστε τον σύνδεσμο "Έναρξη" που ακολουθεί, για |
| Εχετε εκκινήσει τη διαδικα<br>μεταβείτε στην οθόνη ένας<br>Αν αντιμετωπίσετε κάποιο | ισία αίτησης για την έκδοση του ψηφιακού σας πιστοποιητικού. Παρακι<br>ρξης της διαδικασίας εγγραφής.<br><b>Έναρξη</b><br>πρόβλημα στην διαδικασία, επισκεφτείτε τη <u>σελίδα υποστήριξης</u> . | ιλούμε πατήστε τον σύνδεσμο "Έναρξη" που ακολουθεί, για |

- Ο δικηγόρος λαμβάνει επόμενο e-mail από το eΓΕΜΗ.
- Ο δικηγόρος επιλέγει τον σύνδεσμο «Έναρξη», για να μεταβεί στην οθόνη έναρξης της διαδικασίας εγγραφής.

#### Έναρξη διαδικασίας έκδοσης Ψηφιακού Πιστοποιητικού

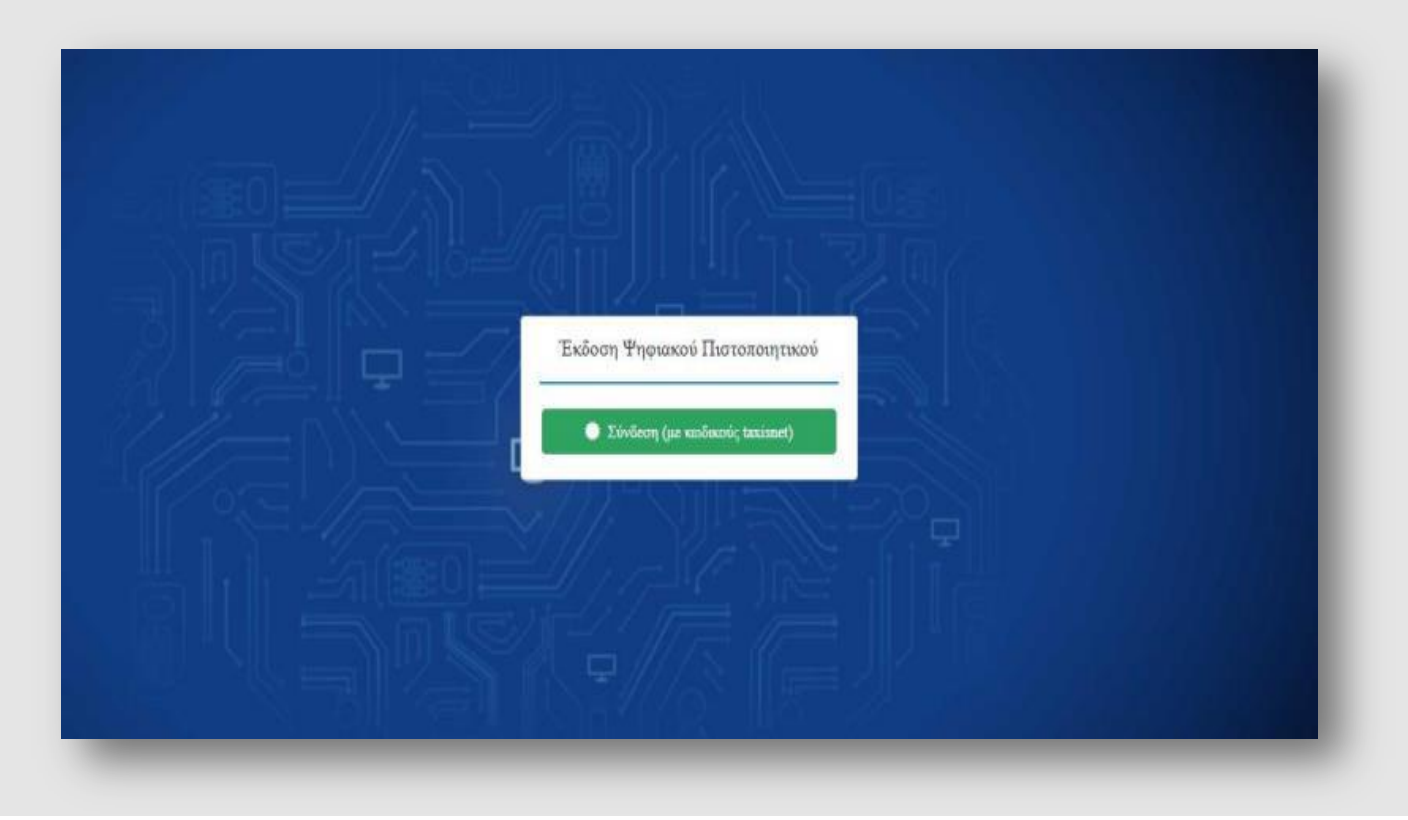

Ο δικηγόρος επιλέγει τον σύνδεσμο «Σύνδεση (με κωδικούς taxisnet)», τους οποίους και συμπληρώνει.

## Έλεγχος στοιχείων με βάση τα ακριβή στοιχεία της ταυτότητας

| Στοιχεία δικαιούχου Στοιχεία Ψηφια                   |                                                                                                    |
|------------------------------------------------------|----------------------------------------------------------------------------------------------------|
| Στοιχεία βάσει της υπηρεσίας myAADE (πρώην TAXISnet) | Παρακαλώ επιβεβαιώστε ή διορθώστε τα παρακάτω<br>στοιχεία <u>με βάση τα ακριβή στοιχεία της ταυτότητάς ι</u> |
| Όνοματεπώνυμο:                                       | Όνομα (λατινικά) *                                                                                           |
| ΠΑΠΑΔΟΠΟΥΛΟΣ ΓΙΩΡΓΟΣ                                 | GIORGOS                                                                                                    |
| Πατρώνυμο:<br>ΚΟΝΣΤΑΝΤΙΝΟΣ                           | Επώνυμο (λατινικά) *                                                                                         |
|                                                      | PAPADOPOULOS 3                                                                                               |
| АФМ:<br>919586194                                    | Πατρώνυμο (λατινικά) *                                                                                       |
|                                                      | KONSTANTINOS                                                                                                 |
| Στοιχεία βάσει της διαλειτουργικότητας με ΚΕΕΕ       | Email *                                                                                                    |
| Αριθμός ταυτοποιητικού στοιχείου:                    | cgrigoriadoy@example.org                                                                                     |
| 849894849                                            | Χώρα Ταυτοποιητικού Εγγράφου *                                                                               |
| Επωνυμία Νομικού / Φυσικού Προσώπου:                 | Ελλάδα 🛛 🗙 🗸 🚺                                                                                               |
| Indigital S.A.                                       | Διεύθυνση και ΤΚ                                                                                             |
| Κωδικός Νομικού Προσώπου:                            | Διεύθυνση ΤΚ 🚯                                                                                               |
| 123456789                                            | Σταθερό τηλέφωνο                                                                                             |
|                                                      | 0                                                                                                    |
|                                                      | Κινητό τηλέφωνο                                                                                              |
|                                                      | 0                                                                                                    |
|                                                      |                                                                                                    |
|                                                      |                                                                                                    |

- Ο δικηγόρος, αφού συνδεθεί με τους κωδικούς taxisnet, ελέγχει τα στοιχεία του, τα οποία είναι ήδη προσυμπληρωμένα (οι λατινικοί χαρακτήρες αποδίδονται αυτόματα βάση ΕΛΟΤ 743 ).
- Υπάρχει η δυνατότητα επεξεργασίας των στοιχείων, σε περίπτωση λανθασμένης αποτύπωσης.
- Αφού έχει συμπληρώσει όλα τα απαιτούμενα στοιχεία (αυτά με το σύμβολο \*), επιλέγει «Επόμενο».

## Συμπλήρωση Username ψηφιακής υπογραφής

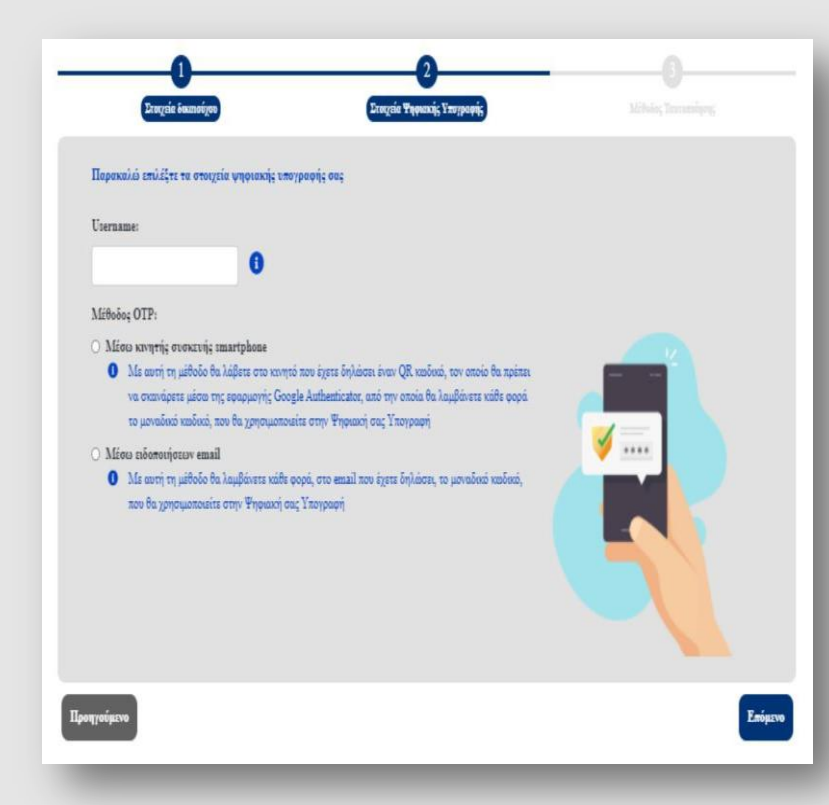

Ο δικηγόρος συμπληρώνει το επιθυμητό **username** που θα χρησιμοποιεί για την ψηφιακή του υπογραφή καθώς και την **επιθυμητή μέθοδο λήψης OTP** ( One Time Password).

#### Οι πιθανές μέθοδοι είναι:

- Μέσω κινητού τηλεφώνου με τη χρήση της εφαρμογής Google Authenticator (την οποία κατεβάζει από το Play Store / Android – App Store / iOS).
- Με αποστολή e-mail το οποίο περιέχει τον κωδικό μίας χρήσης ΟΤΡ.

Εφόσον ο δικαιούχος συμπληρώσει όλα τα απαραίτητα πεδία επιλέγει «Επόμενο».

## Επιλογή μεθόδου ταυτοποίησης

#### Παρακαλώ επιλέξτε τη μέθοδο ταυτοποίησης των στοιχείων σας

- Ο Έκδοση μέσω υπάρχοντος πιστοποιητικού εγκεκριμένης ηλεκτρονικής υπογραφής σε ισχύ της ΑΠΕΔ
- Αρχή με αρμοδιότητα βεβαίωσης γνησίου υπογραφής (ΚΕΠ ή αντίστοιχης αρμόδιας αρχής)

Ο δικηγόρος καλείται **ΥΠΟΧΡΕΩΤΙΚΑ** να επιλέξει την πρώτη επιλογή «Έκδοση μέσω υπάρχοντος πιστοποιητικού εγκεκριμένης Ηλεκτρονικής υπογραφής σε ισχύ της ΑΠΕΔ».

# Βήμα 8

# Επιλογή μεθόδου ταυτοποίησης

| ΕΔΕΨηΠ   Αποστολή στοιχείων προς έγκριση 🔉                                                                                                    |                                           |    | ē        | Ľ  |
|----------------------------------------------------------------------------------------------------|-------------------------------------------|----|----------|----|
| eFEMH: Ἐκδοση Ψηφιακών Πιστοποιητικών no-reply@businessportal.gr <u>μέσω</u> amazonses.com<br>προς εγώ τ                                                                                                    | Πέμ 31 Μαρ, 2:19 μ.μ. (πριν από 5 ημέρες) | \$ | 4        | :  |
| Αποστολή στοιχείων προς έγκριση                                                                                                    |                                           |    |          |    |
| Αγαπητέ/ή ΠΑΠΑΤΡΕΧΑ ΕΛΕΝΗ,                                                                                                    |                                           |    |          |    |
| Πραγματοποιήθηκε αποστολή των στοιχείων σας προς έγκριση. Επιλέξατε για μέθοδο ταυτοποίησης τη διαδικασία: Έκδοση μέσω υπάρχοντος πιστοποιητικού εγκεκριμένης ηλεκτρου                                                                                                    | ικής υπογραφής σε ισχύ της ΑΠΕΔ           |    |          |    |
| ΠΡΟΣΟΧΗ! Η μέθοδος ταυτοποίησης αυτή αφορά αποκλειστικά δικαιούχους, οι οποίοι διαθέτουν εν ισχύ εγκεκριμένη ηλεκτρονική υπογραφή της Αρχής Πιστοποίησης του Ελληνικα<br>Θα πρέπει να υπογράψετε ψηφιακά και με χρήση έγκυρης χρονοσήμανσης και να μεταφορτώσετε (upload) στην εφαρμογή τα παρακάτω έγγραφα:                                                                                                    | ύ Δημοσίου (ΑΠΕΔ)                         |    |          |    |
| a. Αντίγραφο εγγράφου ταυτοποίησης (Αστυνομική, Στρατιωτική ταυτότητα, διαβατήριο κλπ.)<br>b. Αίτηση<br>c. Έντσπο όρων συνδρομητή                                                                                                    |                                           |    |          |    |
| Αφού κατεβάσετε και υπογράψετε ψηφιακά τα επισυναπτόμενα έγγραφα, παρακαλούμε πατήστε τον σύνδεσμο που ακολουθεί, για να μεταβείτε στην εφαρμογή και να μεταφορτώσετε (upload) τα ψηφιακά υπογεγραμμένα έγγραφα.                                                                                                    |                                           |    |          |    |
| Είσοδος                                                                                                    |                                           |    |          |    |
| Αν αντιμετωπίσετε κάποιο πρόβλημα κατά τη διαδικασία, παρακαλούμε επισκεφτείτε τη <u>σελίδα υποστήριξης</u> .                                                                                                    |                                           |    |          |    |
| Με εκτίμηση,<br>Κεντρική Ένωση Επιμελητηρίων Ελλάδος                                                                                                    |                                           |    |          |    |
| KENTPIKH ENQEH                                                                                                    |                                           |    |          |    |
| 2 συνημμένα                                                                                                    |                                           |    | <u>+</u> | ۵. |
| Image: Constraint of the second of the second of the se |                                           |    |          |    |

Ο δικηγόρος λαμβάνει e-mail στο οποίο βρίσκονται συνημμένα τα στοιχεία προς έγκριση. Πρέπει να:

- κατεβάσει την αίτηση και το έντυπο όρων συνδρομητή και να τα υπογράψει ψηφιακά.
- υπογράψει ψηφιακά το έγγραφο ταυτοποίησής του (αστυνομική ταυτότητα/διαβατήριο).

# Μεταφόρτωση ψηφιακά υπογεγραμμένων εγγράφων

| <b>μ</b> Με                                                            | ταφόρτωση ψηφιακά υπογεγραμμένων αρχείων                                                                                                    |
|------------------------------------------------------------------------|----------------------------------------------------------------------------------------------------|
| Αντίγραφο εγγράφου ταυτοποίησης:<br>Αίτηση:<br>Έντυπο όρων συνδρομητή: | Επιλογή αρχείου Δεν επιλέχθηκε κανένα αρχείο.<br>Επιλογή αρχείου Δεν επιλέχθηκε κανένα αρχείο.<br>Επιλογή αρχείου Δεν επιλέχθηκε κανένα αρχείο. |
|                                                                        | Δ Μεταφόρτωση                                                                                                    |

Ο δικηγόρος ανεβάζει ένα-ένα τα ψηφιακώς υπογεγραμμένα έγγραφα στα αντίστοιχα πεδία και στη συνέχεια πατά τον σύνδεσμο «**Μεταφόρτωση**».

#### Ολοκλήρωση διαδικασίας έκδοσης ψηφιακού πιστοποιητικού

# Βήμα 10

#### Ολοκλήρωση διαδικασίας έκδοσης Ψηφιακού Πιστοποιητικού

Αγαπητέ/ή ΠΑΠΑΔΟΠΟΥΛΟΣ ΓΙΩΡΓΟΣ

Ολοκληρώθηκε επιτυχώς η δημιουργία του χρήστη προς ψηφιακό πιστοποιητικό με username dasdasi

Επιλέξατε τη μέθοδο απόκτησης ΟΤΡ μέσω κινητής συσκευής smartphone. Για την ενεργοποίηση της λειτουργίας, παρακαλώ ακολουθήστε τα παρακάτω βήματα

Κατεβάστε την εφαρμογή Google Authenticator. Μπορείτε να μεταβείτε στη σελίδα της εφαρμογής σαρώνοντας τον παρακάτω κώδικα με τη συσκευή σας.

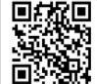

2. Αφού εγκατασταθεί η εφαρμογή επιτυχώς στην κινητή σας συσκευή, μεταβείτε σε αυτή και ανοίξτε την κάμερα (μέσω της εφαρμογής που κατεβάσα

3. Μέσω της εφαρμογής που εγκαταστήσατε σαρώστε την παρακάτω εικόνα που βρίσκεται και στο συνημμένο αρχείο.

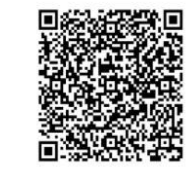

Το παραπόνω QR Code μπορεί να χραφωσποσθεί για επανορράθμιση του OTP στην κινητή σας αυσεική σε περίπτωση αναβάθμισής της, απεγκατάστοιης της εφορμογής ή σε οποιοθήποτε άλλη περίπτωση απώλειας της γεννήτριος OTP Παρακολώ φολόζε αυτό το EMALU 4. Πατήστε την εγιροφή SIGMATURE OTP για να λάβετε τον OTP που θα χρογμοποιείτε με κάθε χρήση της ψηφιακής σας υπογραφής 3. Αφού ολοκληρώσετε τα παροπόνω βήματα, παροκολώ όπως επισκεφτείτε τη σελίδα δημιουργίας κωδικού πρόσβοσης για την υποριοφή και την οποδοχή των όρων χρήσης της παρακολώ όπως επισκεφτείτε τη σελίδα δημιουργίας κωδικού πρόσβοσης για την ψηφιακή υπογραφή και την απόδοχή των όρων χρήσης της Παρακολώ όπως επισκεφτείτε τη σελίδα δημιουργίας κωδικού πρόσβοσης για την ψηφιακή υπογραφή και την απόδοχή των όρων χρήσης της Αίτηση Καιτ Όρου Ψ.Π.

Αν αντιμετωπίσετε κάποιο πρόβλημα στην διαδικασία, επισκεφτείτε τη <mark>σελίδα υποστήριξης</mark>

Με εκτίμηση. Κεντρική Ένωση Επιμελητηρίων Ελλάδος

EIIIMEAHTHPION

Ο δικηγόρος λαμβάνει σε εύλογο χρονικό διάστημα e-mail με το οποίο θα ενημερώνεται για την ολοκλήρωση της διαδικασίας έκδοσης ψηφιακού πιστοποιητικού.

#### Σάρωση QR Code

#### Ολοκλήρωση διαδικασίας έκδοσης Ψηφιακού Πιστοποιητικοί

Αγαπητέ/ή ΠΑΠΑΔΟΠΟΥΛΟΣ ΓΙΩΡΓΟ

Ολοκληρώθηκε επιτυχώς η δημιουργία του χρήστη προς ψηφιακό πιστοποιητικό με username dasdasdasd

επιλέξατε τη μέθοδο απόκτησης ΟΤΡ μέσω κινητής συσκευής smartphone. Για την ενεργοποίηση της λειτουργίας, παρακαλώ ακολουθήστε τα παρακάτω βήματ

ή Google Authenticator. Μπροείτε να μεταβείτε στη σελίδα της εφαρμογής σαρώγοντας τον παρακάτω κώδικα με τη συσκευή σα

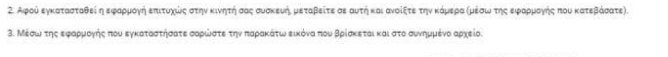

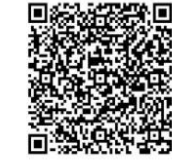

Το παραπόνω QR Code μπορεί να χρησιμοποιηθεί για επανορρίθμιση του OTP στην κινητή σος συσκευή σε περίπτωση αναβάθμισης της, απεγκατάστοσης της εφορμογής ή σε οποιοδήποτε άλλη περίπτωση απώλειας της γεννή Παρακολώ φυλάζεα κυτά το EMAIL 4. Γατήστε την εγιχορή SIGNATURE OTP για να λάβετε τον OTP. που θο χρησιμοποιείτε με κάθε χρήση της ψηφιανής σος υπογραφής 5. Αφού ολοκλημώσετε το παραπόνω βήματα, παρακολώ όπως επισκεφτείτε τη σελίδο δημιουργίας κωδικού πρόσβοσης για την υπφιανή υπογραφή και την αποδοχή των όρων χρήσης της Ταρακολώ όπως επισκεφτείτε τη σελίδο δημιουργίας κυδικού πρόσβοσης για την αποδοχή των όρων χρήσης της

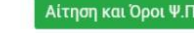

Αν αντιμετωπίσετε κάποιο πρόβλημα στην διαδικασία, επισκεφτείτε τη <mark>σελίδα υποστήριξης</mark>.

Με εκτίμηση. Κεντρική Ένωση Επιμελητηρίων Ελλάδος

KENTPIKH ENOZH EIIIMEAHTHPION

- Εφόσον έχει επιλέξει τη μέθοδο λήψης ΟΤΡ μέσω του κινητού, ο δικηγόρος σαρώνει το QR Code που βρίσκεται στη μέση του e-mail που έχει λάβει, για να γίνει συγχρονισμός με τη συσκευή του τηλεφώνου του.
- Αφού σαρώσει επιτυχώς το QR, επιλέγει
   «Αίτηση και Όροι Ψ.Π.».
- Σε περίπτωση που έχει επιλέξει τη μέθοδο λήψης
   ΟΤΡ μέσω e-mail, θα λάβει e-mail το οποίο θα περιέχει τον κωδικό μίας χρήσης ΟΤΡ.

## Δημιουργία προσωπικού κωδικού (password) ψηφιακής υπογραφής

| 🛃 Δημιουργία προσωπικού                                                                                                    | κωδικού υπογραφής και αποδοχή όρων συνδρομητή                                                        |     |
|----------------------------------------------------------------------------------------------------|----------------------------------------------------------------------------------------------------|-----|
| Ιαρακαλούμε διαβάστε προσεκτικά τους όρους συνδρομητή και εισάγετε<br>ον προσωπικό καδικό ψηφιακής υπογραφής για την ολοιλήρωση της<br>ιαδικασίας έκδοσης του ψηφιακού πιστοποιητικού | 1/1   - +   Ø ± 6                                                                                    | • • |
| tername                                                                                                    |                                                                                                    |     |
| dasdasdasd                                                                                                    | ΑΙΤΗΣΗ ΓΙΑ ΕΓΚΕΚΡΙΜΕΝΟ ΠΙΣΤΟΠΟΙΗΤΙΚΟ ΦΥΣΙΚΟΥ ΠΡΟΣΩΠΟΥ<br>ΓΙΑ ΕΣ ΑΠΟΣΤΑΣΕΩΣ ΗΛΕΚΤΡΟΝΙΚΗ ΥΠΟΓΡΑΦΗ      |     |
| Ιροσωπικός Κωδικός                                                                                                    | NPOI: BYTE Computer ABEE                                                                             |     |
|                                                                                                    | Ημερομηνία Αίτησης: 2021-09-29 13:31:39                                                              |     |
|                                                                                                    | Α. ΙΤΟΙΧΕΙΑ ΦΥΙΙΚΟΥ ΠΡΟΙΩΠΟΥ                                                                         |     |
| πβεβαίωση Προσωπικού Κωδικού                                                                                                    | Ονομα: ΠΩΡΓΟΣ                                                                                        |     |
|                                                                                                    | Επώνομο: ΠΑΠΑΔΟΠΟΥΛΟΙ                                                                                |     |
|                                                                                                    | Είδος ταυτοποιητικού στοιχείου:                                                                      |     |
| TP                                                                                                    | Αριθμός ταυτοποιητικού στοιχείου: 547159413                                                          |     |
| No. 1997                                                                                                    | Παρακαλώ εισάγετε τον                                                                                | _   |
| 123123                                                                                                    | εξαψήφιο ΟΤΡ όπως φαίνεται                                                                           | _   |
|                                                                                                    | στην κανητή σας συσκευή αχυδρομείου: gerasimoyla78@example.net                                       | _   |
| ] Έχαι διαβάσει και αποδέχομαι τους Όρους και Προϋποθέσεις Χρήσης                                                                                                    | Τηλέφωνο: Κινητό:                                                                                    | _   |
| Εγκεκριμένων Πιστοποιητικών για εξ αποστάσεως Ηλεκτρονική                                                                                                    | Διεύθυνση και Ταχυδρομικός Κώδικας:                                                                  |     |
| Υπογραφή, που βρίσκονται αναρτημένοι εδά.                                                                                                    | 5. ΑΠΟΔΟΧΗ ΟΡΩΝ ΚΑΙ ΠΡΟΥΠΟΘΕΙΕΩΝ                                                                     |     |
|                                                                                                    | Έχω διαβάστι και αποδέχομαι τους Όρους και Προϊποθέσεις Χρήσης Εγκεκριμένων Πιστοποιητικών           |     |
| Εκδοση Ψηφιακού Πιστοποιητικού                                                                                                    | για εξ αποστάσεως Ηλεκτρονική Υπογραφή, που βρίσκονται αναρτημένοι εδώ                               |     |
|                                                                                                    | https://www.byte.gr/pki/subscriber_terms.pdf.                                                        |     |
|                                                                                                    | Γ. ΕΝΗΜΕΡΩΣΗ ΓΙΑ ΤΗΝ ΕΠΕΙΕΡΓΑΣΙΑ ΠΡΟΣΩΠΙΚΩΝ ΔΕΔΟΜΕΝΩΝ                                                |     |
|                                                                                                    | Τα προσωπικά δεδομένα του Φυσικού Προσώπου υπόκεινται σε επεξεργασία για την έκδοση ψηφιακών         |     |
|                                                                                                    | πιστοποιητικών και για την παροχή συμβουλευτικών υπηρεσιών προς του συνδρομητή. Το αρχείο των ψηφιακ | väv |

#### Ο δικηγόρος:

- μεταβαίνει σε σελίδα για να συνδεθεί με κωδικούς taxisnet,
- ο συμπληρώνει το επιθυμητό password τής ψηφιακής του υπογραφής (8ψήφιο, με γράμματα, αριθμούς και σύμβολα),
- τικάρει το πεδίο «Αποδοχή των όρων» και
- επιλέγει «Έκδοση Ψηφιακού Πιστοποιητικού».

Με την ολοκλήρωση και αυτού του βήματος, ο δικηγόρος έχει ενεργοποιήσει το ψηφιακό του πιστοποιητικό και είναι έτοιμο προς χρήση.

## Ολοκλήρωση έκδοσης ψηφιακού πιστοποιητικού

| Ψηφιακό Πιστοποιητικό                                                                                                    |
|----------------------------------------------------------------------------------------------------|
| Αγατητέ/η                                                                                                    |
| Η έκδοση του ΨΠ ολοκληρώθηκε επιτυχώς. Παρακάτω φαίνονται αναλυτικά τα στοιχεία σας.                                                                                                    |
| A OM                                                                                                    |
| Emúropor                                                                                                    |
| Dropa:                                                                                                    |
| Email                                                                                                    |
| Username: dasdasdasda                                                                                                    |
| Ημερομηνία έκδοση: 2021-10-01 15:09:49                                                                                                    |
| Στο επισυναπτόμενο αρχείο μπορείτε να βρείτε την Αίτησή σος καθώς και τους όρους και τις προϋποθέσεις χρήσης ψηφιακών πιστοποιητικών,                                                                                             |
| Αν επιθυμείτε σε οποιοδήποτε στιγμή να αλλάξετε τον προσωπικό σας κωδικό, επισκεφτείτε τη <u>σελίδο αλλαγής κωδικού υπογραφής</u> .                                                                                               |
| Σας παρακαλούμε να διαφυλάζετε τα στοιχεία πρόσβασής σας στο σύστημα ψηφιακών υπογραφών (username και password). Απώλεια του προσωπικού σας κωδικού πρόσβασης απαιτεί ανάκληση και επανέκδοση του ψηφιακού σας<br>πιστοποιητικού. |
| Αν αντιμετωπίσετε κάποιο πρόβλημα στην διαδικασία, επισκεφτείτε τη <u>σελίδα υποστήριξης</u> .                                                                                                    |
| Με εκτίμηση,<br>Κεντρική Ένωση Επιμελητηρίων Ελλάδος                                                                                                    |
| KENTPIKH ENGDH                                                                                                    |

- Ο δικηγόρος λαμβάνει ενημερωτικό e-mail που περιέχει όλα τα στοιχεία, καθώς και πληροφορίες σχετικά με την αλλαγή κωδικού.
- Το e-mail αυτό δεν πρέπει σε καμία περίπτωση να διαγραφεί από τον δικηγόρο.

Για να αλλάξει ο κωδικός της ψηφιακής υπογραφής είναι απαραίτητο ο δικηγόρος να γνωρίζει τον υπάρχοντα κωδικό. Σε περίπτωση απώλειας κωδικού θα χρειαστεί να πραγματοποιηθεί ανάκληση του ψηφιακού πιστοποιητικού και επανέκδοση νέου.